## **TUTO ROLSKANET**

# ORGANISATEUR ROLLER ARTISTIQUE

Saison 2023/2024

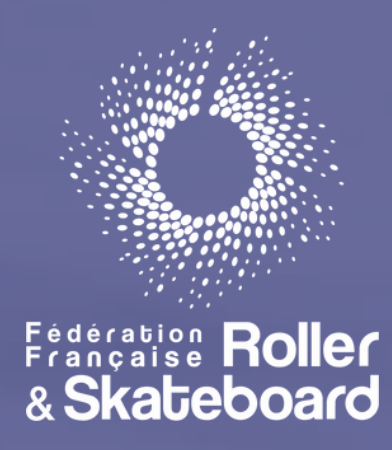

- Depuis CALENDRIER FÉDÉRAL, vous pourrez accéder aux compétitions à venir.
- L'onglet LISTE DES MANIFESTATIONS repertorie quant à lui l'ensemble des competitions sportives des sports individuels passés et à venir.

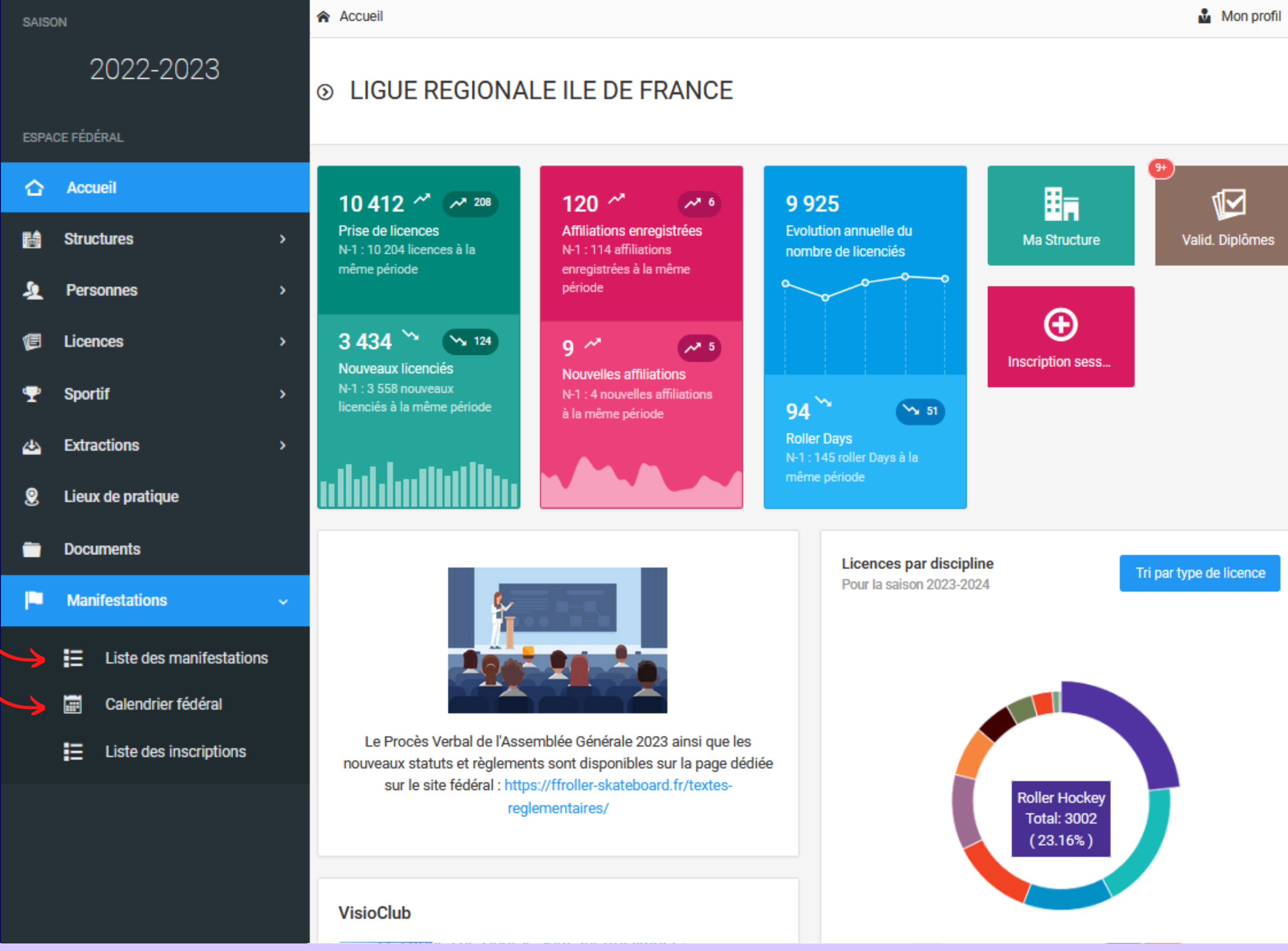

Depuis l'onglet "Informations générales" de votre compétition, faites défiler jusqu'en bas pour accéder au montant total des engagements ainsi qu'au téléchargement de l'ensemnble des fichier techniques des patineurs engagés

<u>, 1</u>

1 E

**22** 

জ্ঞ

44

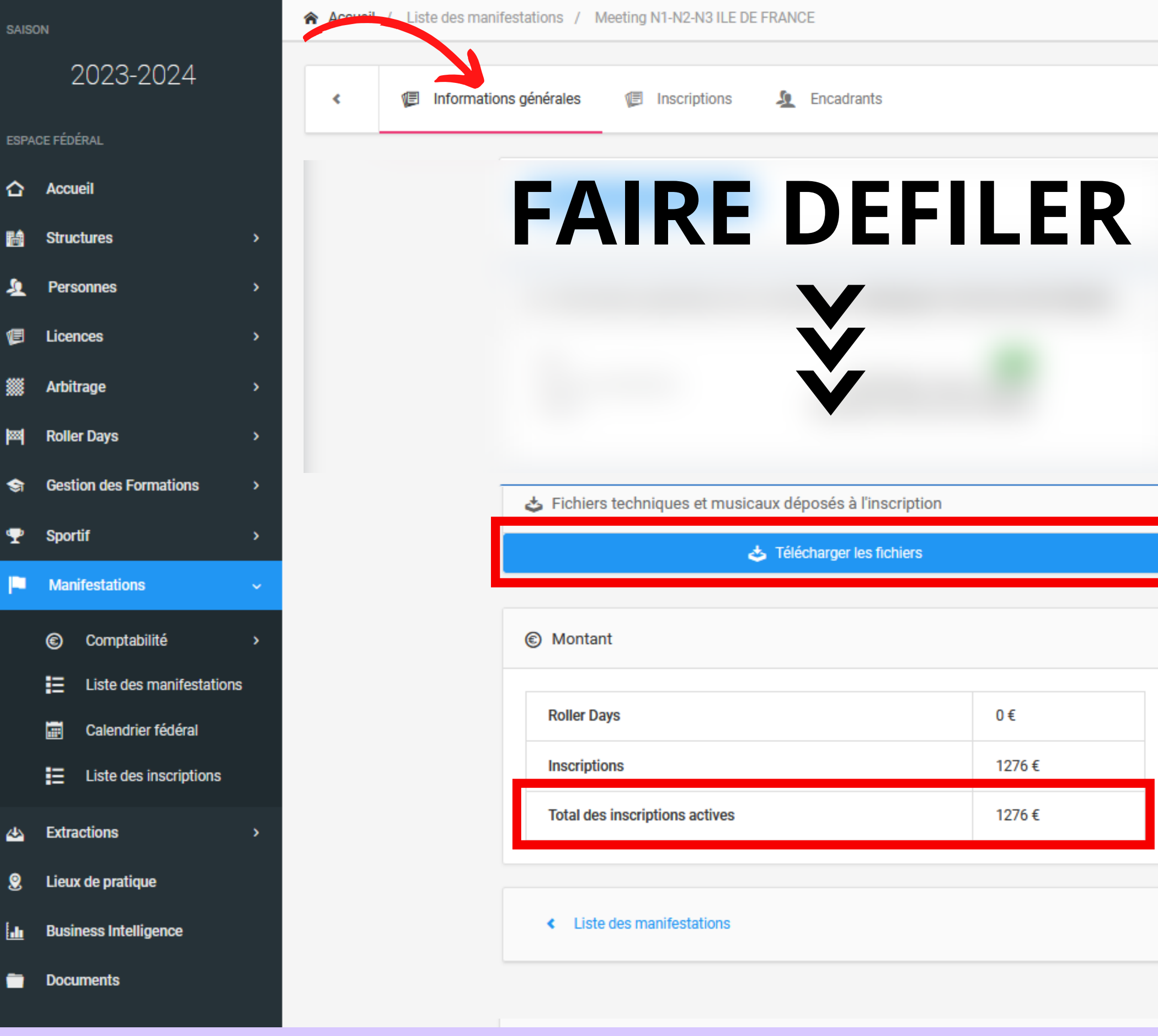

|                 | 0€    |
|-----------------|-------|
|                 | 1276€ |
| iptions actives | 1276€ |

Depuis l'onglet "Inscriptions" de la manifestation vous accédez à l'ensemble des inscrits sur la compétition.

Et pouvez réaliser 3 types d'extractions.

## 1 <u>Exporter les inscrits</u>

Cette extraction reprend l'ensemble des informations personnelles des inscrits. Elle se présente sous la forme d' 1 ligne par inscription, ce qui signifie qu'un patineur inscrit sur plusieurs épreuves apparaitra sur plusieurs lignes .

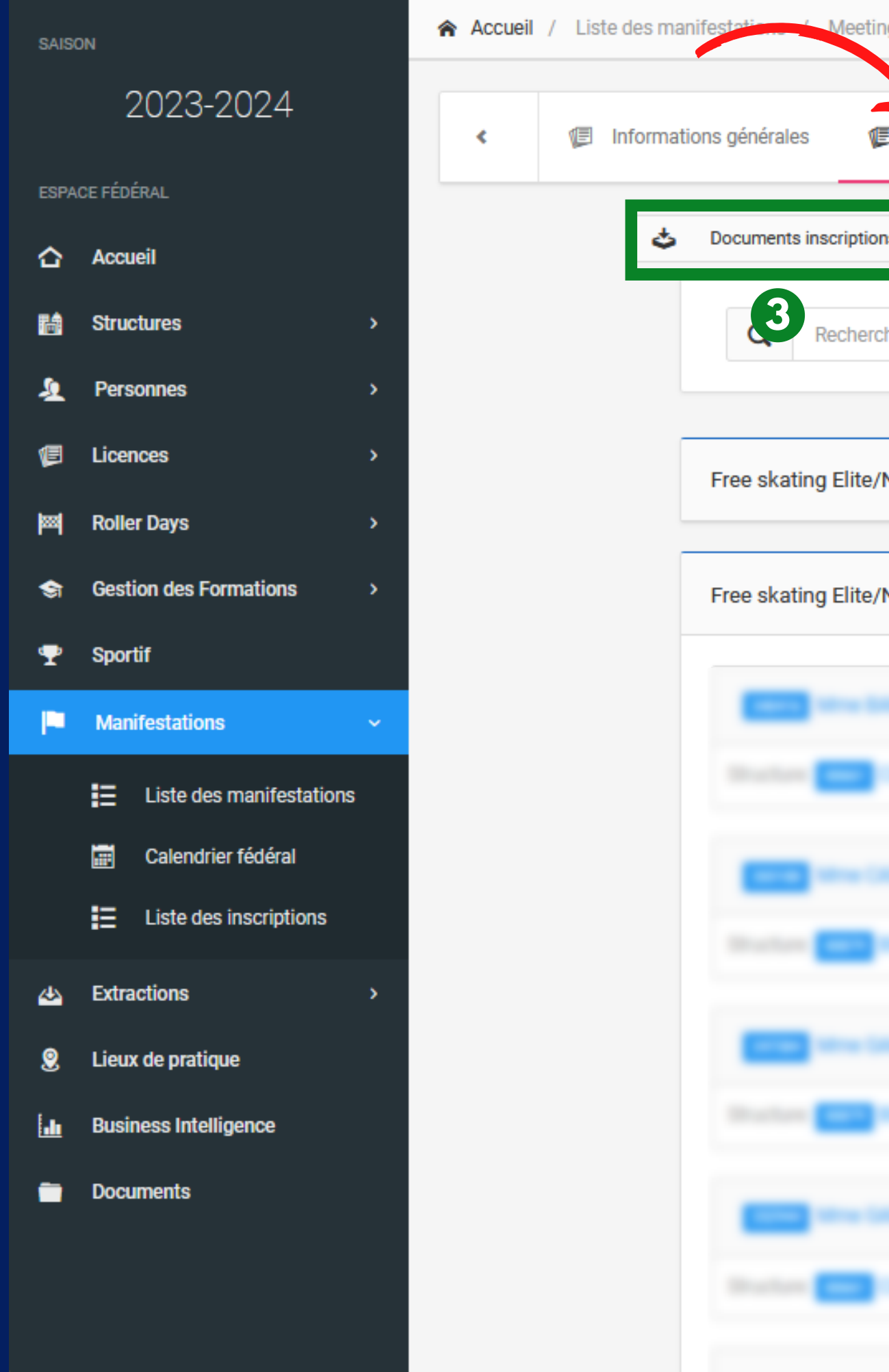

| Inscriptions 🧟 Encadrants                |                                |
|------------------------------------------|--------------------------------|
| is 🗸 Exporter les inscrits 🗸 🕹           | Exporter épreuve par colonne 🗸 |
| her par nom, prénom, cost                | rout état                      |
| N1 Free Skating Femme   Elite N1 Poussin | 0 inscription(s) 🗸 🗸           |
| V1 Free Skating Femme   Elite N1 Senior  | 5 inscription(s) 🗸 🗸           |
|                                          | Active                         |
|                                          |                                |
|                                          | Active                         |
|                                          | Active                         |
|                                          |                                |
|                                          | Active                         |
|                                          |                                |

## 2 <u>Exporter épreuve par</u> <u>colonne</u>

Cette extraction reprend également l'ensemble des informations personnelles des inscrits.

Cependant les épreuves étant affichées sous forme de colonnes, un patineur n'apparaitra que sur 1 seule ligne. Ainsi une personne inscrite sur plusieurs épreuves aura une croix dans chacune des colonnes d'épreuves sur lesquelles il s'est engagé.

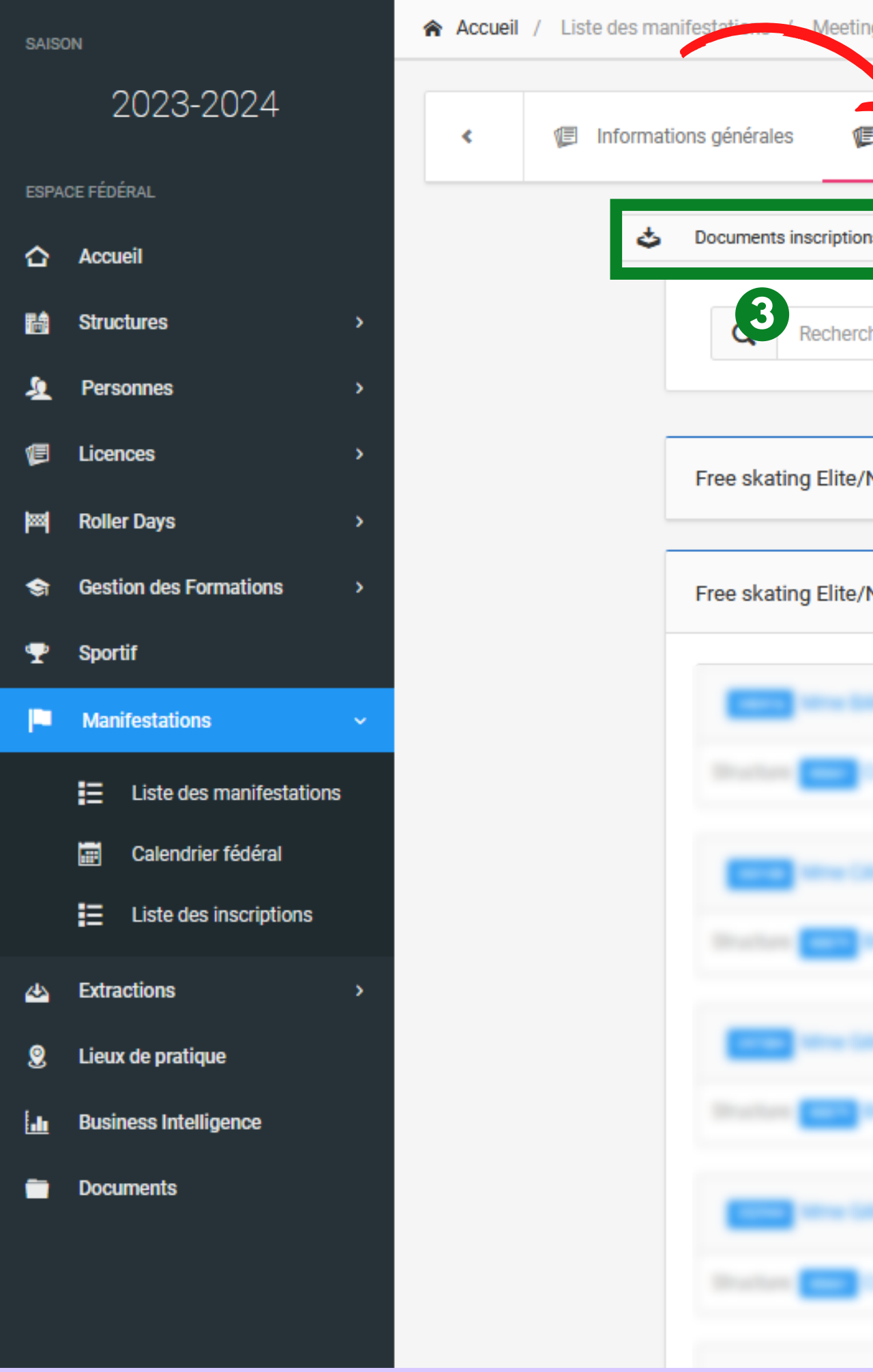

| Inscriptions 🧕 Encadrants                |                                |
|------------------------------------------|--------------------------------|
| s 🗸 Exporter les inscrits 🗸              | Exporter épreuve par colonne 🗸 |
| ner par nom, prénom, cose                | out état                       |
| N1 Free Skating Femme   Elite N1 Poussin | 0 inscription(s) 🗸 🗸           |
| N1 Free Skating Femme   Elite N1 Senior  | 5 inscription(s) 🗸 🗸           |
|                                          | Active                         |
|                                          | Active                         |
|                                          |                                |
|                                          | Active                         |
|                                          |                                |
|                                          | Active                         |
|                                          |                                |

### **Documents inscriptions** 3

Cette extraction ajoute aux informations personnelles des inscrits, les informations relatives aux fichiers techniques et fichiers musicaux.

A savoir si les fichiers ont été téléchargés ou pas lors de l'inscription.

Si la case est vide : Pas concerné par le fichier.

Si indiqué Manquant -**Facultatif** alors le fichier n'a pas été téléchargé.

Si le fichier a été ajouté, apparait alors **la date et** l'heure du téléchargement.

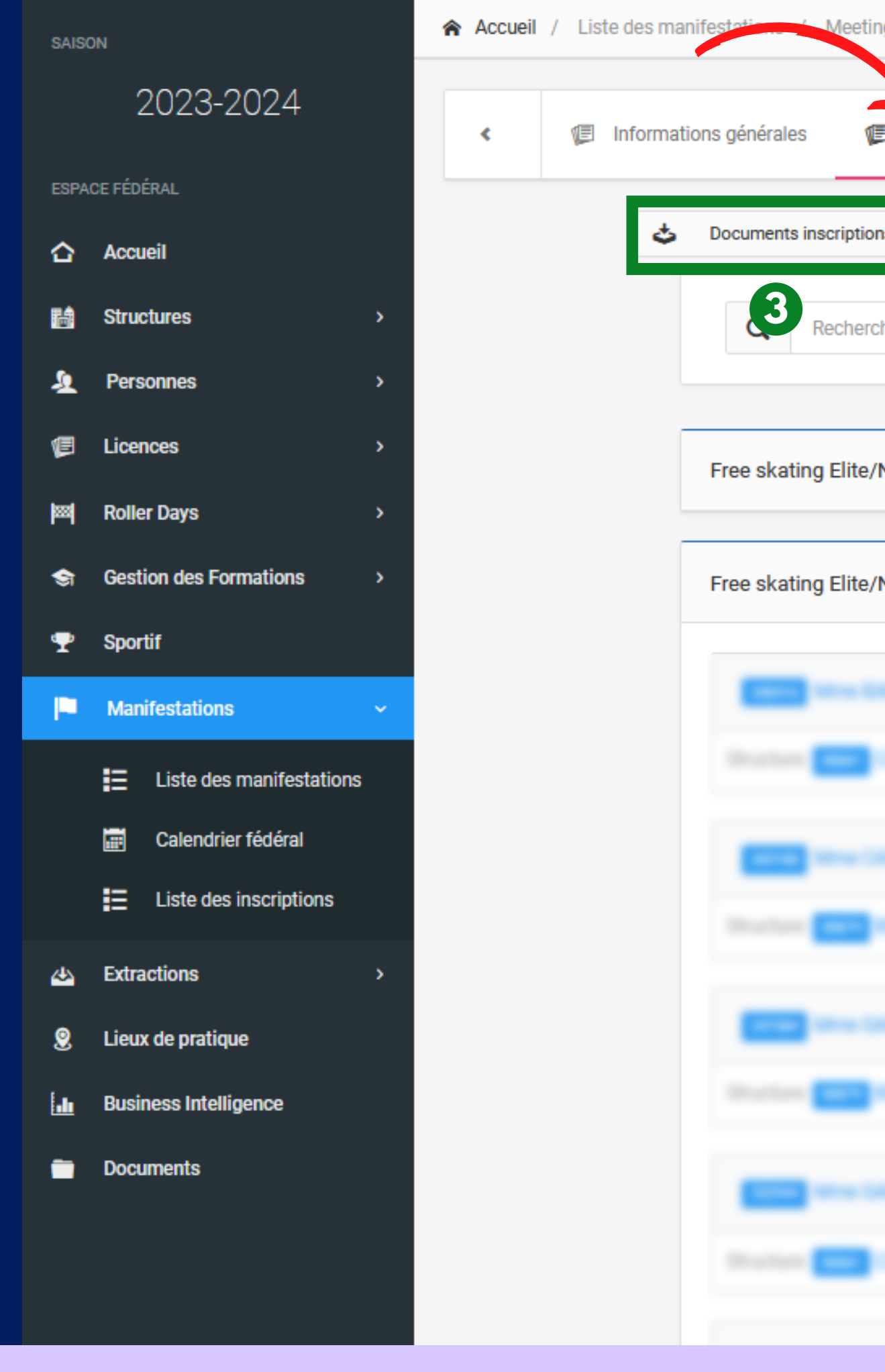

13

| Inscriptions 🧕 Encadrants                |                                |
|------------------------------------------|--------------------------------|
| s 🗸 🕹 Exporter les inscrits 🗸            | Exporter épreuve par colonne 🗸 |
| ter par nom, prénom, code                | out état                       |
| V1 Free Skating Femme   Elite N1 Poussin | 0 inscription(s) 🗸 🗸           |
| V1 Free Skating Femme   Elite N1 Senior  | 5 inscription(s) 🗸 🗸           |
|                                          | Active                         |
|                                          | Active                         |
|                                          |                                |
|                                          | Active                         |
|                                          |                                |
|                                          | Active                         |
|                                          |                                |